## ICPROG (1.05C) sous windows XP

Utiliser icprog105C.zip, à décompresser dans le directory MPLAB

- 0. copier icprog.sys dans c:\windows
- 1. Ouvrir le gestionnaire de fichier et selectionner ic-prog.exe
- 2. Clicker le bouton droit souris
- 3. Aller sur Propriétes
- 4. Fenetre Propriete de icprog.exe , selectionner Compatibilité
- 5. Mode de compatiblité : selectionner Windows 2000
- 6. Valider par OK

| Propriétés de icprog.exe                                                                                                    |  |  |
|----------------------------------------------------------------------------------------------------|--|--|
| Général Version Compatibilité                                                                                                    |  |  |
| Si vous rencontrez des problèmes avec ce programme alors qu'il fonctionnait<br>correctement sur une version antérieure de Windows, sélectionnez le mode<br>de compatibilité adapté à cette version antérieure. |  |  |
| Mode de compatibilité                                                                                                    |  |  |
| Exécuter ce programme en mode de compatibilité pour :                                                                                                    |  |  |
| Windows 2000                                                                                                    |  |  |
| Paramètres d'affichage                                                                                                    |  |  |
| <ul> <li>Executer avec une resolution d'ecran de 640 x 480</li> <li>Désactiver les thèmes visuels</li> </ul>                                                                                                   |  |  |
| Paramètres de saisie<br>Désactiver les services de texte avancés pour ce programme                                                                                                    |  |  |
| En savoir plus sur <u>la compatibilité des programmes</u> .                                                                                                    |  |  |
| OK Annuler Appliquer                                                                                                    |  |  |

Programmateur POK508 sur port serie COM2 Alimentation carte par alim externe 9V DC

| C-Prog 1.052 - Prototyne Programmer                       |                                                                                                    |
|-----------------------------------------------------------|----------------------------------------------------------------------------------------------------|
| File Edit Buffe, Settings command Tools View Help         |                                                                                                    |
| 🖙 - 🖬   📭 🚰   🍫 🖋 🌾 🌭 😓   🕮 💷   🛛 🥂 🕮                     | Image: A state of the state of the state |
| Address - Program Code                                    | Configuration ( )                                                                                                    |
| 0000: 3FFF 3 <mark>FFF 3FFF 3FFF 3FFF 3FFF 3FFF 3F</mark> | Oscillator:                                                                                                    |
| 0008: 3FFF <del>3</del> FFF 3FFF 3FFF 3FFF 3FFF 3FFF 3F   | RC T                                                                                                    |
| 0010: 3FFF 3FFF 3FFF 3FFF 3FFF 3FFF 3FFF 3F               |                                                                                                    |
| 0018: 3FFF BFFF 3FFF 3FFF 3FFF 3FFF 3FFF <u>yyyyyyy</u>   |                                                                                                    |
| 0020: 3FFF 3FFF 3FFF 3FFF 3FFF 3FFF 3FFF 3F               |                                                                                                    |
| 0028: SFFF SFFF SFFF SFFF SFFF SFFF SFFF SF               |                                                                                                    |
| 0030: SFFF SFFF SFFF SFFF SFFF SFFF SFFF SF               |                                                                                                    |
| 0040: 3FFF 3FFF 3FFF 3FFF 3FFF 3FFF 3FFF 3F               |                                                                                                    |
| 0048: 3FFF 3FFF 3FFF 3FFF 3FFF 3FFF 3FFF 3F               | Even ev                                                                                                    |
| 0050: 3FFF 3FFF 3FFF 3FFF 3FFF 3FFF 3FFF 3F               | Fuses:                                                                                                    |
| 0058: 3FFF 3FFF 3FFF 3FFF 3FFF 3FFF 3FFF 3F               |                                                                                                    |
| Address - Februm Data                                     |                                                                                                    |
| 0000 FF FF FF FF FF FF FF FF FF                           | 1                                                                                                    |
| 0008: FF FF FF FF FF FF FF FF <del>VVVVVV</del>           |                                                                                                    |
| 0010: FF FF FF FF FF FF FF FF <del>VVVVVV</del>           |                                                                                                    |
| 0018: FF FF FF FF FF FF FF FF <del>VVVVVV</del>           |                                                                                                    |
| 0020: FF FF FF FF FF FF FF FF <del>yyyyyyy</del>          | 4                                                                                                    |
| 0028: FF FF FF FF FF FF FF FF <del>yyyyyyy</del>          | Checksum ID Value                                                                                                    |
| 0030: FF FF FF FF FF FF FF FF <del>ÿÿÿÿÿÿÿ</del>          | 3BFF FFFF                                                                                                    |
| 0038: FI FF FF FF FF FF FF FF <del>yyyyyyy</del>          | Config word : 3FFFh                                                                                                    |
| Buffer 1 Buffer 2 Buffer 3 Buffer 4 Buffer 5              |                                                                                                    |
| JDM Programmer on Com2 Device                             | : PIC 16F84 (131)                                                                                                    |
|                                                           |                                                                                                    |

Copier le fichier **icprog.sys** dans le meme directory que **icprog.exe**. Ensuite pour pouver **lancer ICPROG.exe** 

Aller dans Settings

Options Misc

Ici vous pouvez valider le driver "NT/2000/XP Driver" qui doit être « visible »

| Options                                                       | x                                                                                                    |
|---------------------------------------------------------------|----------------------------------------------------------------------------------------------------|
| Confirmation Notification<br>Drag & Drop Smartca<br>Options : | n I²C Programming Sb <del>orteuts</del><br>rd Language Shell Misc                                                                                        |
| Process Priority<br>Normal<br>High<br>Realtime                | <ul> <li>Enable NT/2000/XP Driver</li> <li>Enable Vcc control for JDM</li> <li>Make all outputs high (Combi)</li> <li>Select device from file</li> </ul> |
|                                                               | OK <u>C</u> ancel                                                                                                    |

## 21 mai 2005 : PROBLEME AVEC ICPROG 105D

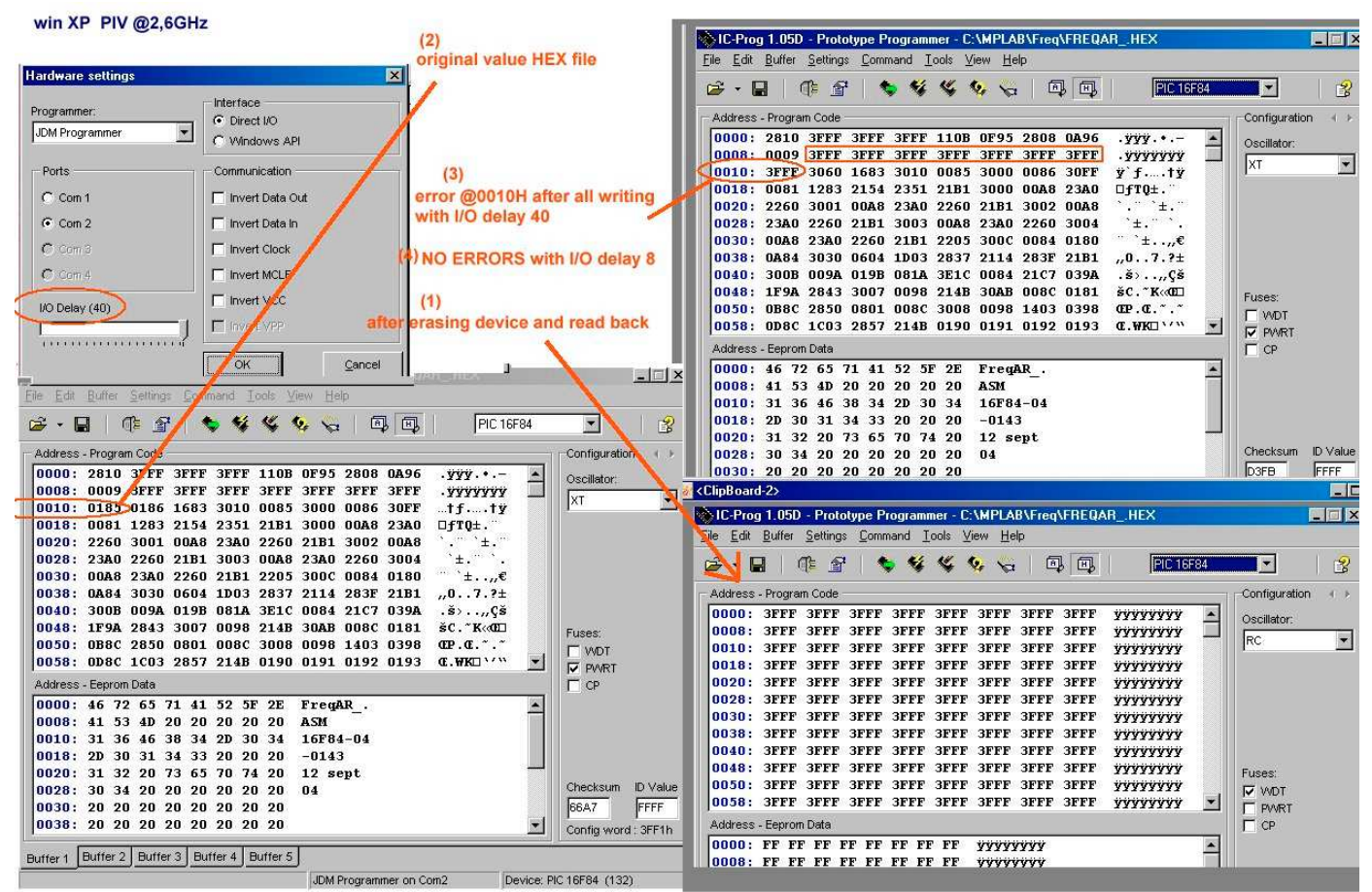

Si une zone de plusieurs octets contient 3FFF, avec I/O delay à 40

 $\Rightarrow$  Error @0010H (sur 2 octest !)

Avec I/O à 20

⇒ error @0380h zone précedée de 20 octest à 3FFF

Avec I/O delay à 8 => NO ERRORS ..OK

| Hardware settings             | 2                                          | < |
|-------------------------------|--------------------------------------------|---|
| Programmer:<br>JDM Programmer | Interface<br>© Direct I/O<br>© Windows API |   |
| Ports                         | Communication                              | 7 |
| C Com 1                       | 🔲 Invert Data Out                          |   |
| • Com 2                       | 🔲 Invert Data In                           |   |
| C Com 3                       | Invert Clock                               |   |
| Com 4                         | Invert MCLR                                |   |
| I/O Delay (8)                 | Invert VCC                                 |   |
|                               | Invert VPP                                 |   |
|                               | OK Cancel                                  |   |

à noter : avec WIN10 : interface Windows API car **ne fonctionne pas en direct I/O**  USB-Serial Controller D Prolific USB-to-Serial Comm Port Spécifique au fabricant Oui COM2 2303 4.00 Prolific Technology, Inc. Ser2pl Prolific 100 mA 1.10 15/12/2022 11:49:07

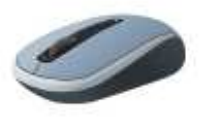

**Modifier si besoin ne Numero de COM** doit etre compris entre 1 et 3 avec IC-Progr

Prolific USB-to-Serial Comm Port (COM2)

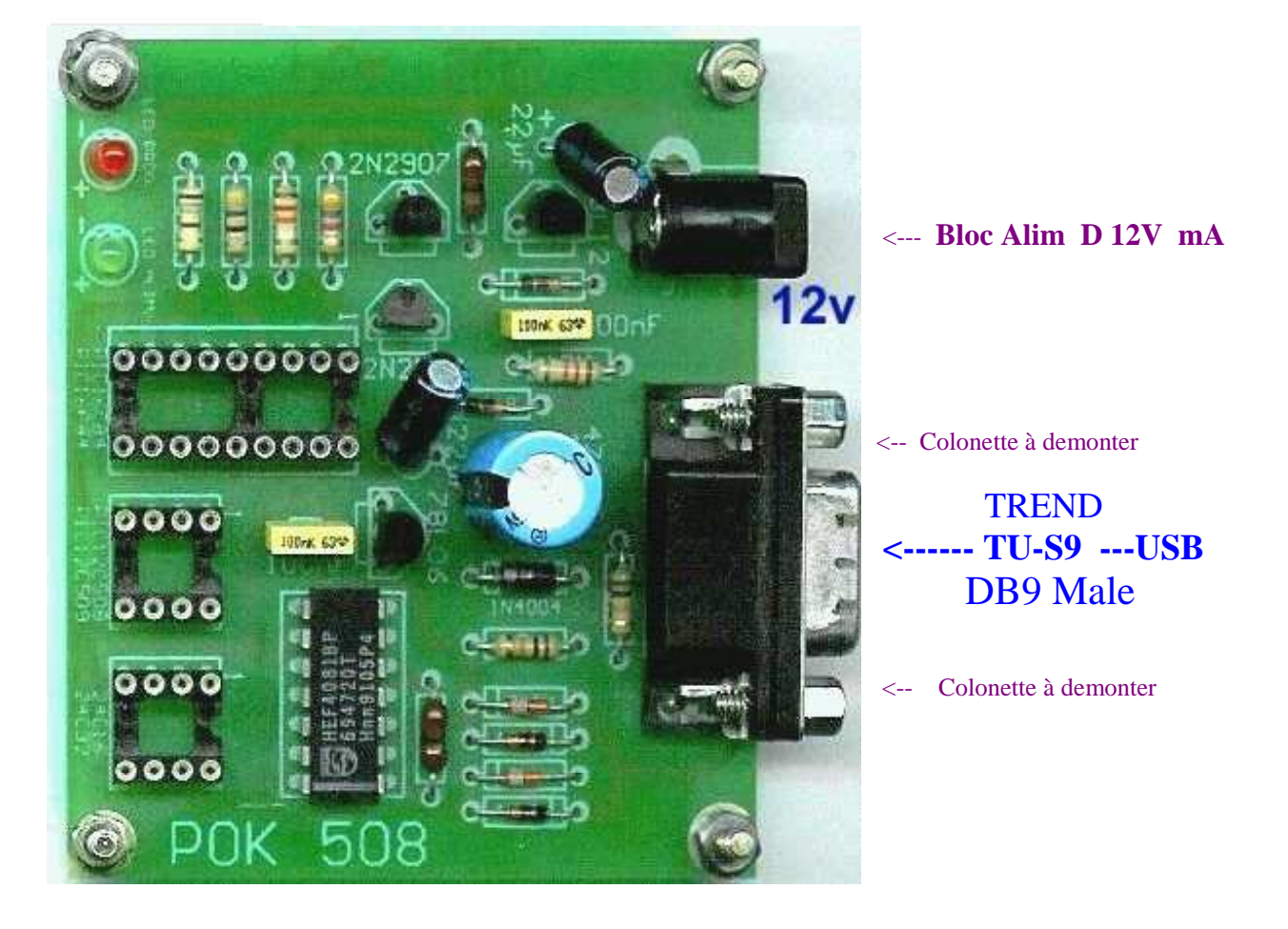

## Attention:

dévisser complètement les 2 colonnettes de vérouillage Plug RS232 femelle pour pouvoir enfiler le convertisseur USB / TU S9 connecteur Male

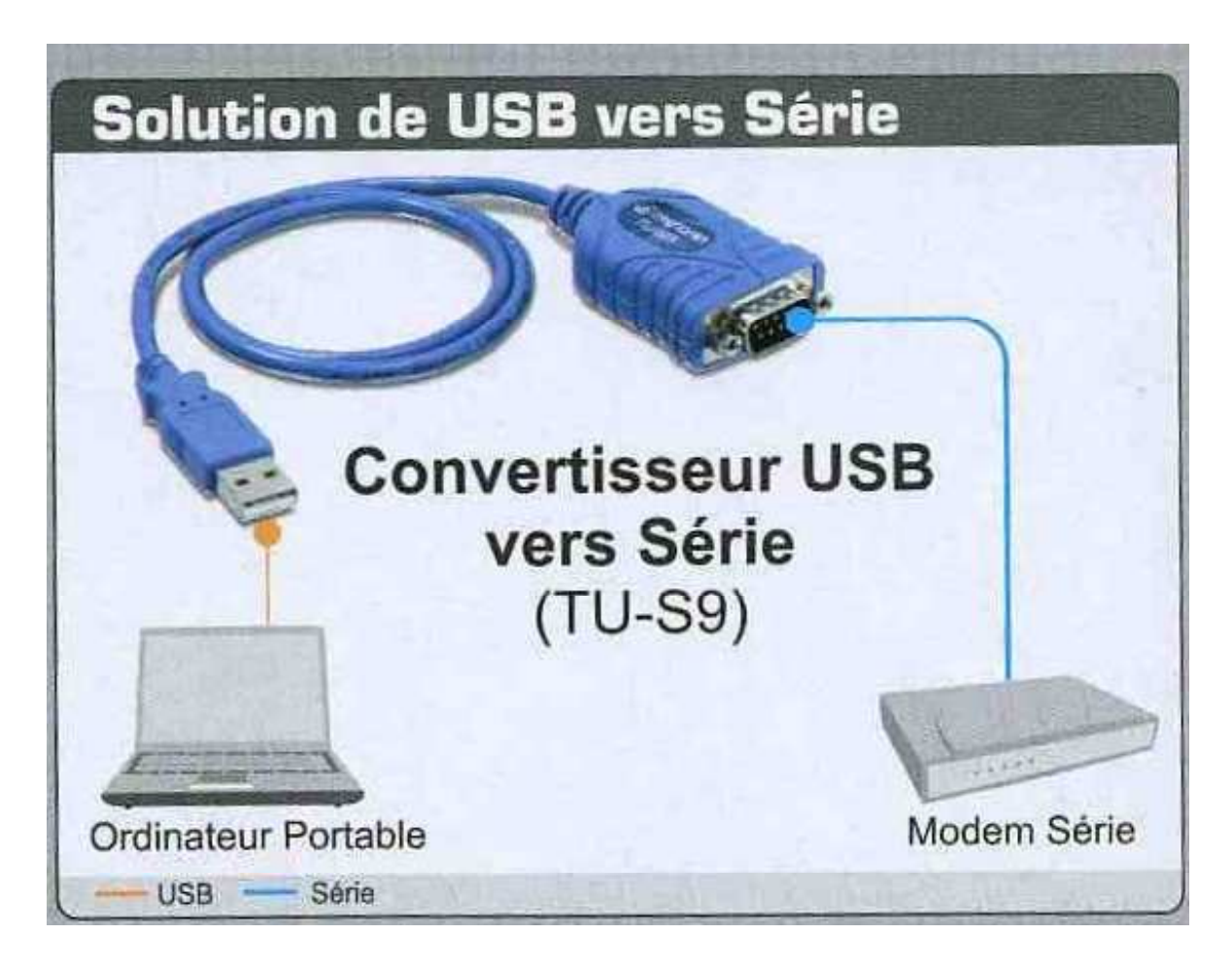

| Specifications    |                                                                                              |  |
|-------------------|----------------------------------------------------------------------------------------------|--|
| Interface         | USB 1.1 Type A<br>RS-232 (9-pin) Mâle                                                        |  |
| SE Supportés      | Windows 7(32/64-bit)/Vista(32/64-bit)/<br>XP(32/64-bit)/2000/ME/98SE<br>Mac OS X 10.1 ~ 10.6 |  |
| Longueur de Câble | 62cm                                                                                         |  |
| Cable Gauge       | 28/24 AWG                                                                                    |  |
| Débit des Données | 500Kbps                                                                                      |  |

15/12/2022

Application 'C:/MPLABX\_Projects/16F84\_Tests.X' chargement du fichier compilé : dist/default/production/16F84\_Tests.X.production.hex Sur PC portable EEPC Win XP usage de IC Progr 1.05D La led verte du POK508 est constamment ON, (Power supply) la Led rouge est ON pendant l'ecriture dan le PIC Nota: la programmation du PIC dure > 10 minutes !!! (because usage api windows au lieu de direct IO?)

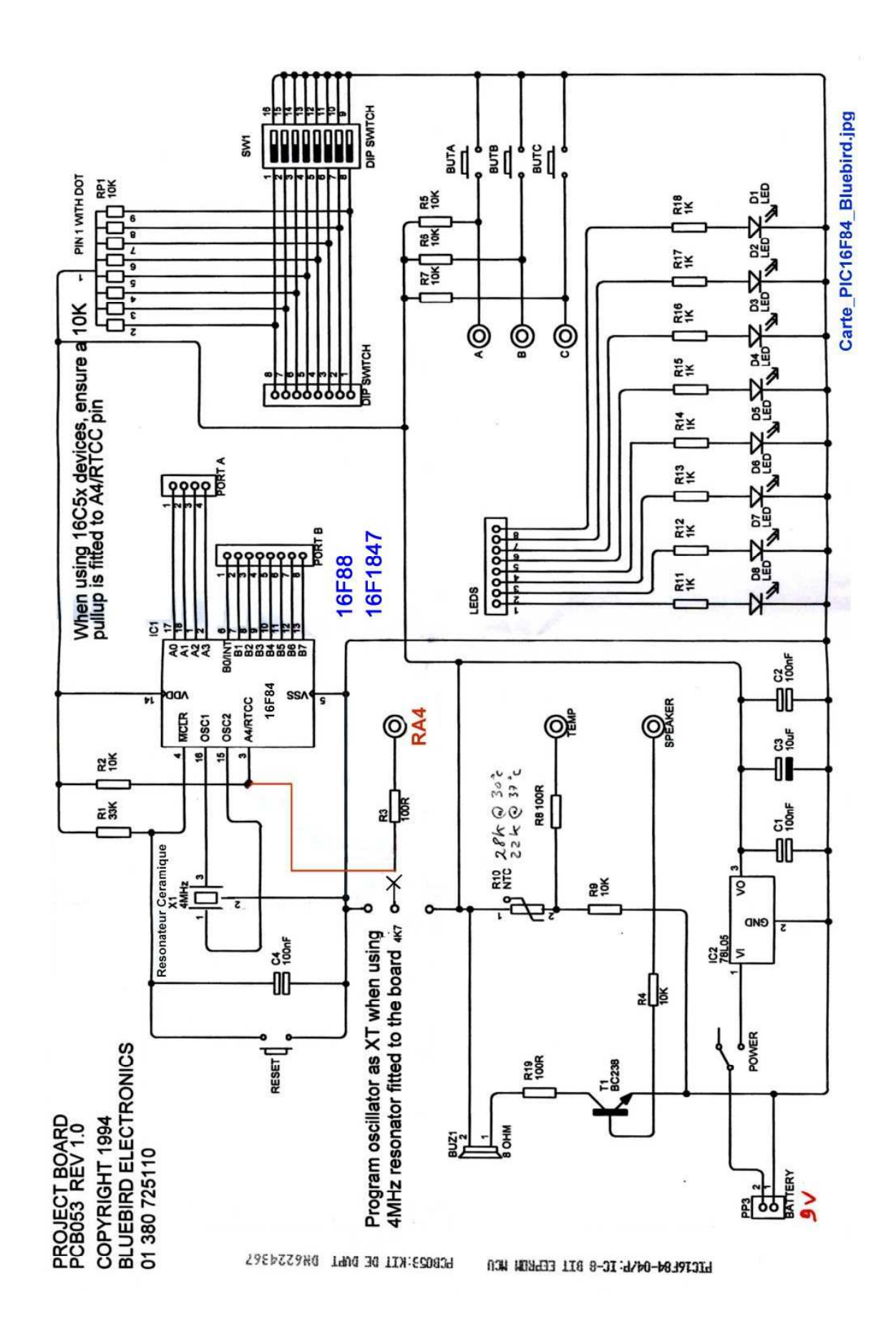